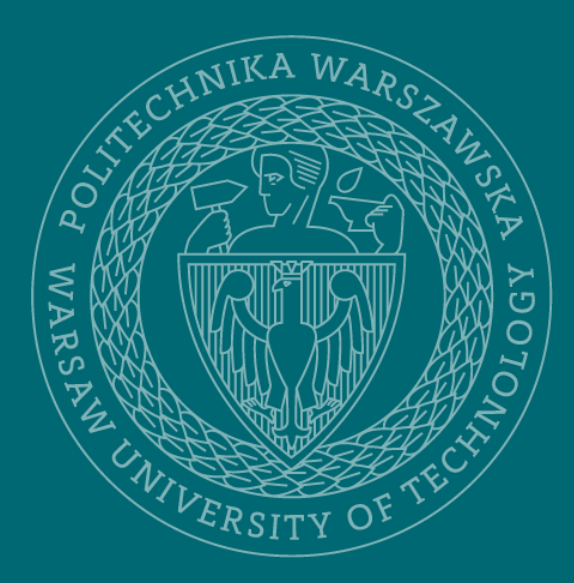

Biblioteka Główna Politechnika Warszawska

Dane badawcze zdeponowane poza Repozytorium danych badawczych PW

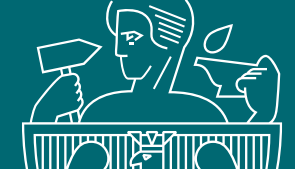

| BY G                    | Baza Wiedzy<br>Politechniki Warszawskiej                                                                    | O Bazie<br>Wiedzy | Naukowcy<br>i jednostki | Zasoby<br>nauki | Potencjał<br>badawczy | Więcej               |
|-------------------------|----------------------------------------------------------------------------------------------------|-------------------|-------------------------|-----------------|-----------------------|----------------------|
| Jesteś tutaj: Start 🔉 I | Naukowcy i jednostki 👂 Naukowcy 👂 Emilia Nowakowska                                                         |                   |                         |                 |                       |                      |
| Powrót                  |                                                                                                    |                   |                         |                 |                       |                      |
| Profil osoby            |                                                                                                    |                   |                         |                 |                       | Ø                    |
|                         | Emilia Nowakowska<br>Wydział Budownictwa, Mechaniki i Petrochemii w F<br>Email: emilia.nowakowska@pw.edu.pl | łłocku 🛛          |                         |                 |                       |                      |
| Profil Publikac         | je Dane badawcze Cytowania Statystyki Współpr                                                               | aca Ewalu         | ıacja                   |                 |                       |                      |
| 🗆 Uwzględnij udział     | w pracach wieloośrodkowych                                                                                  |                   |                         |                 | uj publikacje         | Edytuj<br>publikację |

- Dane badawcze mogą wprowadzać do systemu tylko pracownicy PW z aktywnym kontem użytkownika w Bazie Wiedzy PW
- Zgodnie z Regulaminem repozytorium, autorzy samodzielnie deponują swoje dane badawcze w systemie
- Proces deponowania danych badawczych zalogowany użytkownik BW PW może rozpocząć w swoim profilu za pomocą opcji "Dodaj osiągnięcie/publikację"

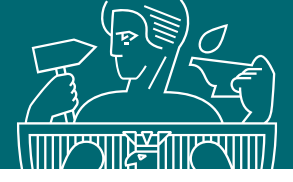

| Baza Wied                           | zy                                | O Bazie   | Naukowcy | Zasoby | Potencjał          |
|-------------------------------------|-----------------------------------|-----------|----------|--------|--------------------|
| Politech                            | Dodaj osiągnięcie/publikację      |           | ×        | пацкі  | Dadawczy           |
| Jesteś tutaj: Start > Naukowcy i je | Wprowadź opis publikacji          |           | ^        |        |                    |
| Powrót                              | Dodaj książkę                     |           |          |        |                    |
| Profil osoby                        | Dodaj artykuł                     |           |          |        |                    |
|                                     | Dodaj rozdział                    |           |          |        |                    |
| Emili                               | Dodaj inne materiały              |           |          |        |                    |
| Whichigh                            | Dane badawcze deponowane w BW     |           |          |        |                    |
| Email: em                           | Dane badawcze zdeponowane poza BW |           |          |        |                    |
| _                                   | Dodaj plan publikacyjny           |           |          |        |                    |
| Profil Publikacje Dane b            | Wprowadź opis innego osiągnięcia  |           | ^        |        |                    |
|                                     | Dodaj osiągnięcie zawodowe        |           |          | Import | uj publikacje      |
| Uwzolednii udział w pracach y       | Dodaj aktywność zawodową          |           |          |        | odaj osiągnięcie/į |
| Contaition of the second second     | Dodaj dzieło artystyczne          |           |          |        |                    |
|                                     |                                   |           |          |        |                    |
| Podsumowanie dorobku                |                                   | Bibliomet | ria*     |        |                    |

Istnieje możliwość skorzystania z dwóch opcji:

Dane badawcze deponowane w BW -

do deponowania data setów w uczelnianym repozytorium

Dane badawcze zdeponowane poza BW - do deponowania rekordów odsyłających do innych repozytoriów, gdzie dane badawcze zostały już zdeponowane

W tej prezentacji przedstawiono opcję dodawania rekordów odsyłających do danych zdeponowanych w zewnętrznych repozytoriach

3

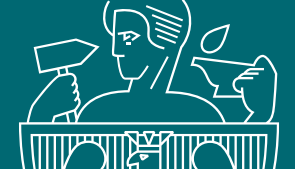

| Dane badawcze zdeponowane poz | a BW                                           | × |
|-------------------------------|------------------------------------------------|---|
| * DOI ⑦:                      | Wprowadź DOI                                   |   |
| * URL ⑦:                      | Wprowadź URL                                   |   |
| * Zdeponowano w:              | Wybierz                                        | ~ |
| Identifikator zewnętrzny:     | HANDLE                                         |   |
| * Typ danych:                 | Wybierz typ danych                             | ~ |
| * Twórca/Autor ⑦:             | Monika Gajewska (BGPW) ×                       |   |
| Autorzy instytucjonalni 🕗:    | Wybierz lub wprowadź autorów instytucjonalnych | ~ |
| Wydawca :                     | Wprowadź wydawcę                               |   |
| Język danych badawczych:      | Wybierz język danych badawczych                | ~ |
| * Język metadanych:           | angielski                                      |   |
| * Tytuł:                      | Wprowadź tytuł w wybranym języku               |   |
| * Słowa kluczowe:             | Wprowadź słowa kluczowe w wybranym jezyku      |   |

Należy wypełnić formularz zwracając przede wszystkim uwagę na pola obowiązkowe (oznaczone gwiazdką)

Najechanie myszką na opis pola daje wyjaśnienie dotyczące tego pola. Dodatkowe wyjaśnienie jest wyświetlane po najechaniu myszką na znak zapytania

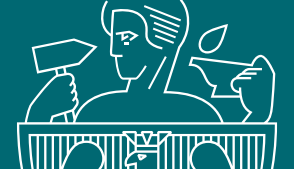

| Dane badawcze zdeponowane poz | a BW                                           | ×      |
|-------------------------------|------------------------------------------------|--------|
| * DOI ⑦:                      | Wprowadź DOI                                   |        |
| * URL ⑦:                      | Wprowadź URL                                   |        |
| * Zdeponowano w:              | Wybierz                                        | ~      |
| Identifikator zewnętrzny:     | HANDLE                                         |        |
| * Typ danych:                 | Wybierz typ danych                             | ~      |
| * Twórca/Autor ⑦:             | Monika Gajewska (BGPW) $	imes$                 | ×      |
| Autorzy instytucjonalni 🕐:    | Wybierz lub wprowadź autorów instytucjonalnych | ×      |
| Wydawca:                      | Wprowadź wydawcę                               | ~      |
| Język danych badawczych:      | Wybierz język danych badawczych                | ~      |
| * Język metadanych:           | angielski                                      | V      |
| * Tytuł:                      | Wprowadź tytuł w wybranym języku               |        |
| * Słowa kluczowe :            | Wprowadź słowa kluczowe w wybranym jezyku      | $\sim$ |

Dla rekordów odsyłających jednymi z najważniejszych pól są te identyfikujące repozytorium, w którym zdeponowano dane.

- Pola DOI i URL są alternatywnie obowiązkowe, oznacza to, że co najmniej jedno z nich musi zostać uzupełnione
- W polu "Zdeponowano w" należy wybrać nazwę repozytorium w którym zdeponowano dane
- Jeżeli nie widzisz właściwej nazwy repozytorium, wówczas skontaktuj się z nami mailowo, aby dodać ją do słownika:

repozytorium.bg@pw.edu.pl

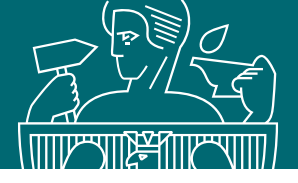

| Dane badawcze zdeponowane poz | a BW                          | ( |
|-------------------------------|-------------------------------|---|
| * DOI ②:                      | Wprowadź DOI                  |   |
| * URL ⑦:                      | Wprowadź URL                  |   |
| * Zdeponowano w:              | Wybierz V                     |   |
| Identifikator zewnętrzny:     | HANDLE                        |   |
| * Typ danych:                 | Wybierz typ danych            |   |
| * Twórca/Autor ⑦:             | Dane proste<br>Oprogramowanie |   |
| Autorzy instytucjonalni 🕗 :   | Pliki graficzne<br>Filmy      |   |
| Wydawca :                     | Pliki muzyczne<br>Inne        |   |
|                               |                               |   |

- W polu "Typ metadanych" możesz wybrać jedną z następujących opcji:
  - dane proste dane w postaci plików tekstowych, arkuszy kalkulacyjnych
  - oprogramowanie
  - pliki graficzne
  - filmy
  - pliki muzyczne
  - inne należy zaznaczyć, jeżeli deponujesz pliki w innych formatach, wykorzystywanych w danej dyscyplinie, lub pliki zdeponowane w postaci archiwów: zip., rar.
- Możesz wybrać tylko jeden typ, dlatego jeżeli metadane dotyczą danych zdeponowanych w różnych formatach wybierz "Inne"

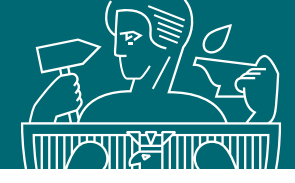

Pola "Twórca/Autor" i "Autor instytucjonalny" to pola alternatywnie obowiązkowe. Oznacza to, że jedno z nich musi być podane, aby móc przesłać rekord do weryfikacji

| Dane badawcze zdeponowane poza | a BW                                           | ×        |
|--------------------------------|------------------------------------------------|----------|
| * DOI ⑦:                       | Wprowadź DOI                                   |          |
| * URL ⑦:                       | Wprowadź URL                                   |          |
| * Zdeponowano w:               | Wybierz                                        | V        |
| Identifikator zewnętrzny:      | HANDLE                                         |          |
| * Typ danych:                  | Wybierz typ danych                             | ~        |
| * Twórca/Autor ⑦:              | Monika Gajewska (BGPW) $	imes$                 | ~        |
| Autorzy instytucjonalni ⑦:     | Wybierz lub wprowadź autorów instytucjonalnych | <b>v</b> |
| Wydawca :                      | Wprowadź wydawcę                               | V        |
| Język danych badawczych:       | Wybierz język danych badawczych                | ×        |
| * Język metadanych:            | angielski                                      | ~        |
| * Tytuł:                       | Wprowadź tytuł w wybranym języku               |          |
| * Słowa kluczowe:              | Wprowadź słowa kluczowe w wybranym iezyku      | $\sim$   |

- W polu "Twórca/Autor" należy wpisać twórców zaangażowanych w tworzenie danych
- Jeżeli dana osoba jest w indeksie osób w bazie, kliknij w wyszukane imię i nazwisko danej osoby
- Jeżeli dana osoba nie ma profilu w bazie, kliknij "Wprowadź", a następnie wypełnij dane w formularzu:
  - Wypełnij jak najwięcej danych łącznie z ORCID danej osoby

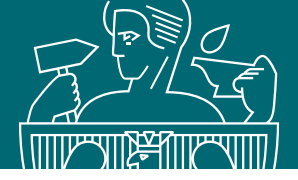

| * Język metadanych :            | angielski                                                                 |      |          | ~      |
|---------------------------------|---------------------------------------------------------------------------|------|----------|--------|
| * Tytuł:                        | Wprowadź tytuł w wybranym języku                                          |      |          |        |
| * Słowa kluczowe:               | Wprowadź słowa kluczowe w wybranym języku                                 |      |          | ~      |
| * Streszczenie :                | B $I := \checkmark := \checkmark \mathscr{I} A \checkmark T : \checkmark$ |      | ⊞        | 90     |
|                                 | 8 · T · E · T · S                                                         | C'   | C        | :      |
|                                 | Wprowadź streszczenie                                                     | ZNAK | 1: 0 SŁC | DWA: 0 |
| Metodologia:                    | Wprowadź metodologię                                                      |      |          |        |
| nne wersje językowe metadanych: | Dodaj                                                                     |      |          |        |
| * Rok powstania:                | Wprowadź rok powstania                                                    |      |          |        |
| Dyscyplina naukowa:             | Wybierz dyscyplinę naukową                                                |      |          | ~      |

Metadane danych badawczych należy wpisać w takim samym języku w jakim są one widoczne w repozytorium do którego będzie odsyłał wpisywany rekord

- w Politechnice Warszawskiej
  językiem repozytorium danych
  badawczych jest język angielski.
  Oznacza to, że takie dane jak
  tytuł, słowa kluczowe, opisy,
  streszczenia, itp. powinny być
  wprowadzone także w tym
  języku
- jeżeli wpisałeś metadane w języku innym niż język angielski, dodaj wersję angielską w polu "Inne wersje językowe"

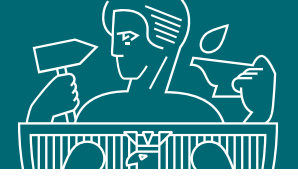

| * Język metadanych:               | angielski                                                                                                    |                              |                     | ~         |
|-----------------------------------|----------------------------------------------------------------------------------------------------|------------------------------|---------------------|-----------|
| * Tytuł:                          | How researchers use data repository - case study data                                                                                                    |                              |                     |           |
| * Słowa kluczowe:                 | researchers $\times$ data repository $\times$ data set $\times$                                                                                                    |                              |                     | ~         |
| * Streszczenie :                  | B $I \coloneqq \checkmark \equiv \checkmark \checkmark \checkmark \land \land \land \land \land \land \land \land \land \land \land \land \land \land \land$                                                                                                    |                              | ⊞                   | 90        |
|                                   | 8 × ¶ × ≡ × − 7 ⊠                                                                                                    | C'                           | C                   | ÷         |
|                                   | <ul> <li>on what terms the data will be stored</li> <li>how the data will be secured</li> <li>whether the repository supports the metadata description standard used in the discipline</li> <li>whether the repository provides the assignment of an identifier, such as DOI, to datasets (this translates into better data retrier)</li> <li>whether the dataset can be linked to authors using identifiers, i.e. ORCID</li> <li>whether other researchers in the discipline use the same repository</li> <li>the cost of depositing data (check whether the repository you choose applies additional fees, the so-called Data Processing C depositing data is free)</li> <li>When choosing a repository, it is also worth using the Register of Research Data Repositories. This is a global registry of research from all scientific disciplines.</li> </ul> | val)<br>harge, o<br>data rep | r wheth<br>ositorie | her<br>es |
|                                   |                                                                                                    | IAKI: 835                    | SŁOW                | /A: 155   |
| Metodologia:                      | Wprowadź metodologię                                                                                                    |                              |                     |           |
| Inne wersje językowe metadanych : | Dodaj                                                                                                    |                              |                     |           |
| * Rok powstania:                  | 2024                                                                                                    |                              |                     |           |

Należy uzupełnić także pola: tytuł, słowa kluczowe streszczenie oraz podać rok powstania danych badawczych

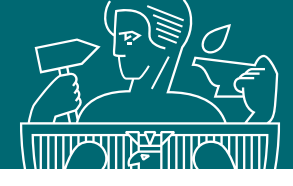

Istnieje możliwość dodania dyscypliny ministerialnej do opisu danych badawczych. Dyscyplina powinna możliwie najlepiej oddawać tematykę danych badawczych

|                              | Liczba dodanych plików: 2/1000 (rozmiar: 50.18 KB / 1.00 GB)                                                      |
|------------------------------|----------------------------------------------------------------------------------------------------|
| Dyscyplina naukowa:          | Wybierz dyscyplinę naukową Q                                                                                      |
| Bibliografia :               | <ul> <li>Dziedzina nauk humanistycznych</li> <li>Dziedzina nauk inżynieryjno-technicznych</li> </ul>              |
| Zespoły badawcze:            | architektura i urbanistyka<br>automatyka, elektronika, elektrotechnika i technologie kosmiczne                    |
| Powiązane projekty uczelni:  | informatyka techniczna i telekomunikacja<br>inżynieria bezpieczeństwa<br>informatyka techniczna i telekomunikacja |
| wiązane projekty zewnętrzne: | inżynieria biomedyczna inżynieria chemiczna                                                                       |
| Zgody / pozwolenia :         | <ul> <li>inżynieria lądowa, geodezja i transport</li> </ul>                                                       |

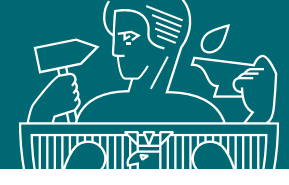

W polu "Bibliografia" można wpisać spis literatury, z której korzystano podczas gromadzenia danych badawczych

| Dyscyplina naukowa: | informatyka techniczna i telekomunikacja                                          |     |           | <ul> <li></li> </ul> |
|---------------------|-----------------------------------------------------------------------------------|-----|-----------|----------------------|
| Bibliografia :      | B $I \cong \checkmark \cong \checkmark \mathscr{I} \land \land T! \checkmark$     |     | ⊞         | QO                   |
|                     | $\bullet$ $\vee$ $\P$ $\vee$ $\equiv$ $\vee$ $=$ $\overrightarrow{P}$ $\boxtimes$ | C   | C         | :                    |
|                     | Wprowadź                                                                          |     |           |                      |
|                     |                                                                                   |     |           | G                    |
|                     |                                                                                   | ZNA | (l: 0 SŁO | WA: 0                |
| Zespoły badawcze:   | Wybierz zespoły badawcze                                                          |     |           | ×                    |

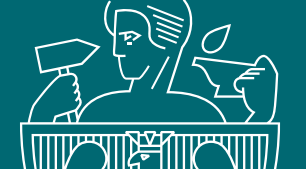

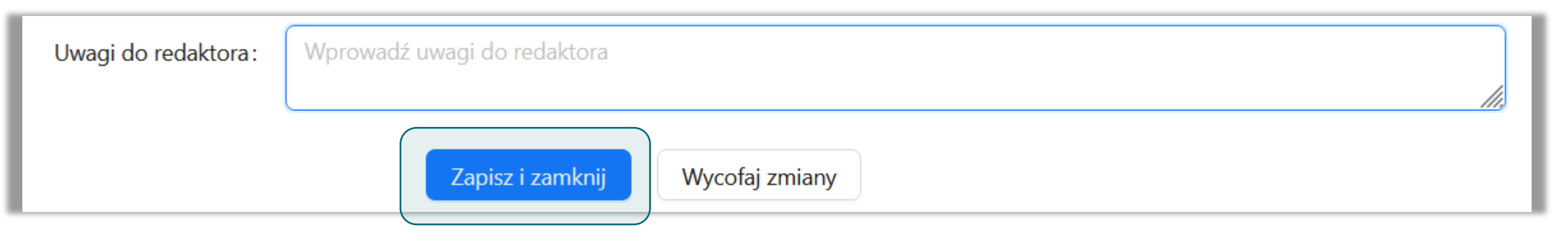

- Po kliknięciu "Zapisz i zamknij" rekord będzie widoczny na Twoim profilu
- Do momentu jego akceptacji przez data stewarda jest on widoczny tylko dla osoby deponującej oraz dla data stewarda
- Powrót do edycji danych jest możliwy z widoku pełnego opisu rekordu tak długo, dopóki autor nie przekaże metadanych do weryfikacji przez data stewarda – Patrz prezentacja "Edytowanie rekordu danych badawczych"